## Lower Nazareth Township Online Permitting System REGISTRATION

Once you reach the Landing Page, you will be able to <u>Lookup a Property</u> or Look at the <u>Map/GIS</u> without logging/registering. If you want to submit a permit or look at property information, you must **Register**.

Registration is simple! Click Login in the top right corner. When you get to this screen, Select "Register" at the bottom.

| Nazaret    | h PA  |
|------------|-------|
| Email *    |       |
| Password * | e     |
|            | Login |

The next screen will look like this. Fill out all the fields and select "Register".

You will get a confirmation email to complete your registration.

| Township of Lower<br>Nazareth PA                                                                                                    |         |  |
|----------------------------------------------------------------------------------------------------|---------|--|
| Registration is required in order to notify you of items such as scheduled<br>inspections, inspection results, permit issuance, etc. Registered users will<br>be able to access their dashboard and check on the status of their items<br>and message the municipality directly. |         |  |
| First Name *                                                                                                    | 2       |  |
| Last Name *                                                                                                    | Ô       |  |
| Email *                                                                                                    |         |  |
| Phone                                                                                                    | ر       |  |
| Password *                                                                                                    | ٥       |  |
| Re-Type Password *                                                                                                    | ٥       |  |
| use two-factor authentication                                                                                                    |         |  |
| By clicking on "Register", you agree to terms and privacy policy                                                                                                    |         |  |
| Re                                                                                                    | egister |  |
| Login                                                                                                    |         |  |

After you have registered, the page will look like this:

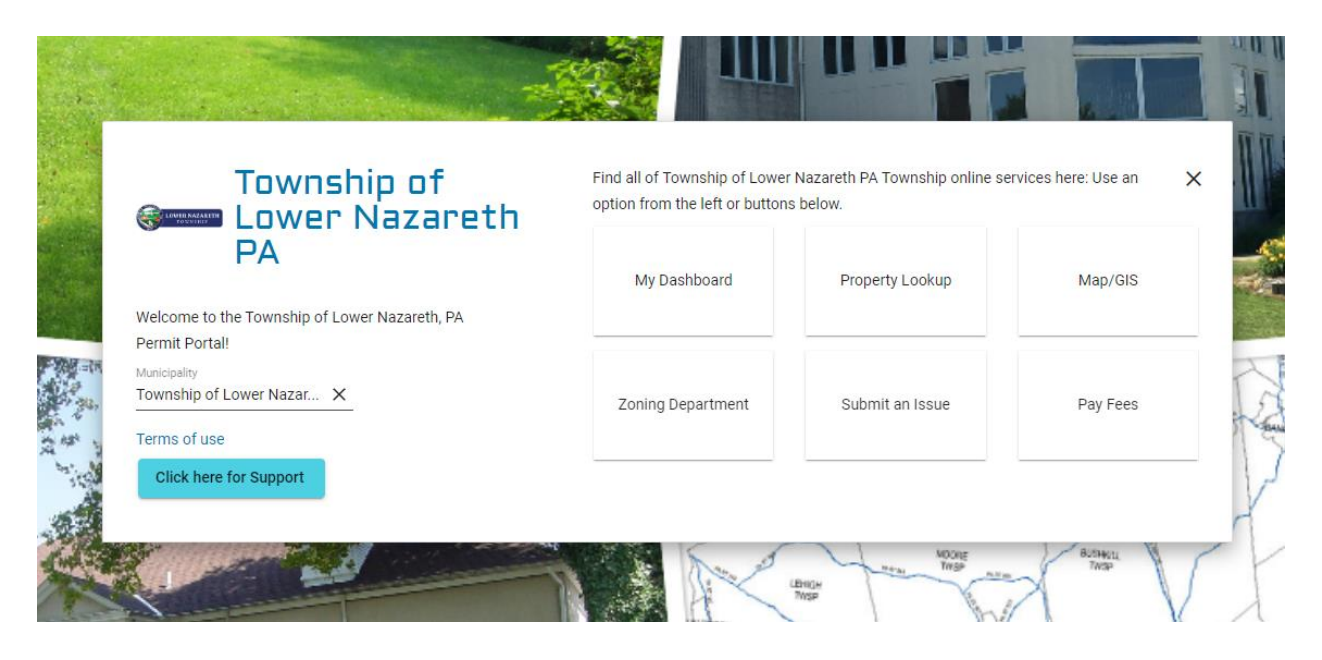

From here, in addition to **Looking Up a Property** or checking out the **GIS Map**, you can also apply for a permit by selecting **Zoning Department**, **Submit an Issue**, **Pay Fees**, or look up any pending applications under **My Dashboard**.

Your historical applications and permit will reflect in your dashboard.